# **Creating a Free Trial and Adding a Project**

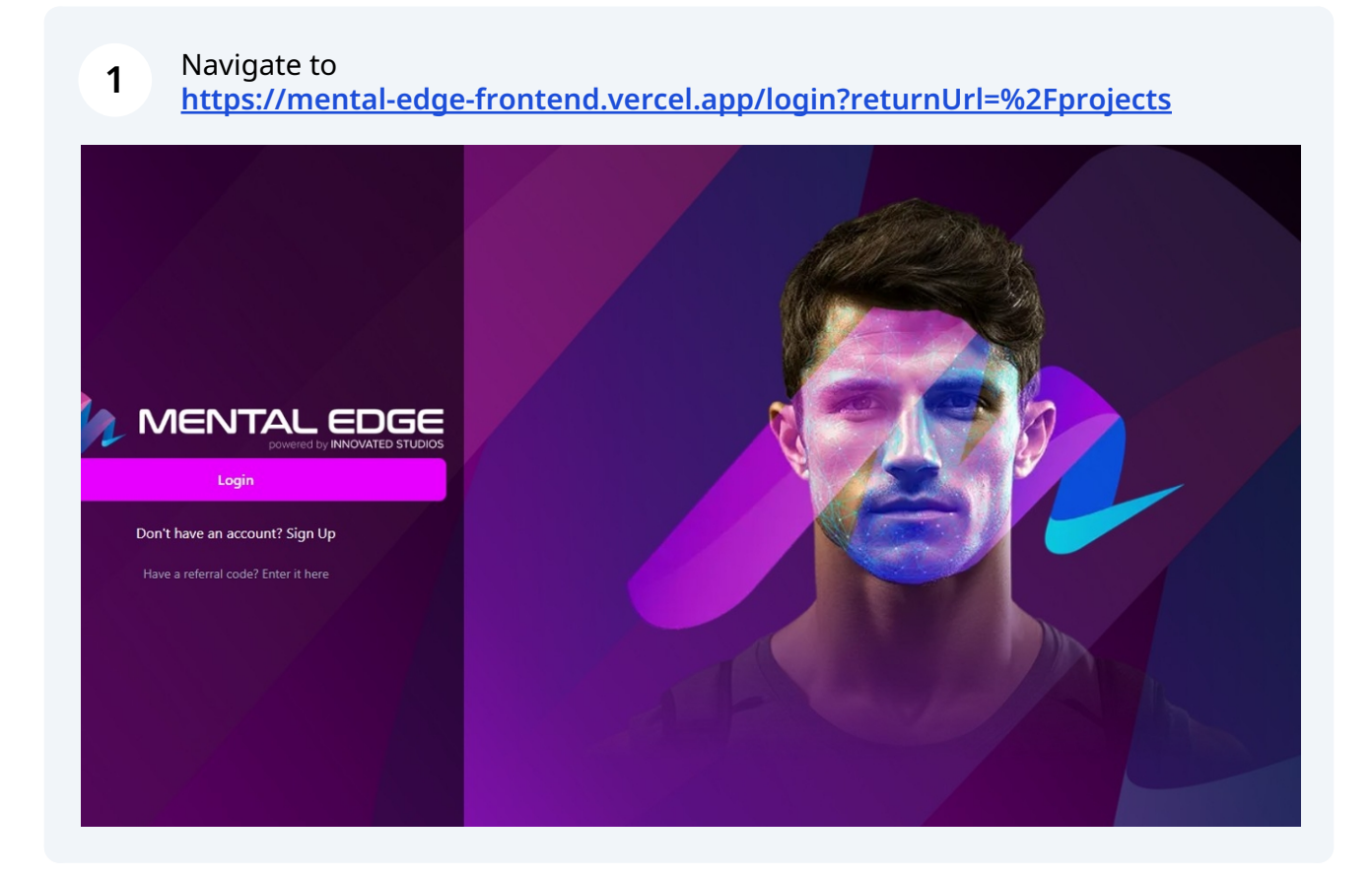

# 2 Click "Sign Up"

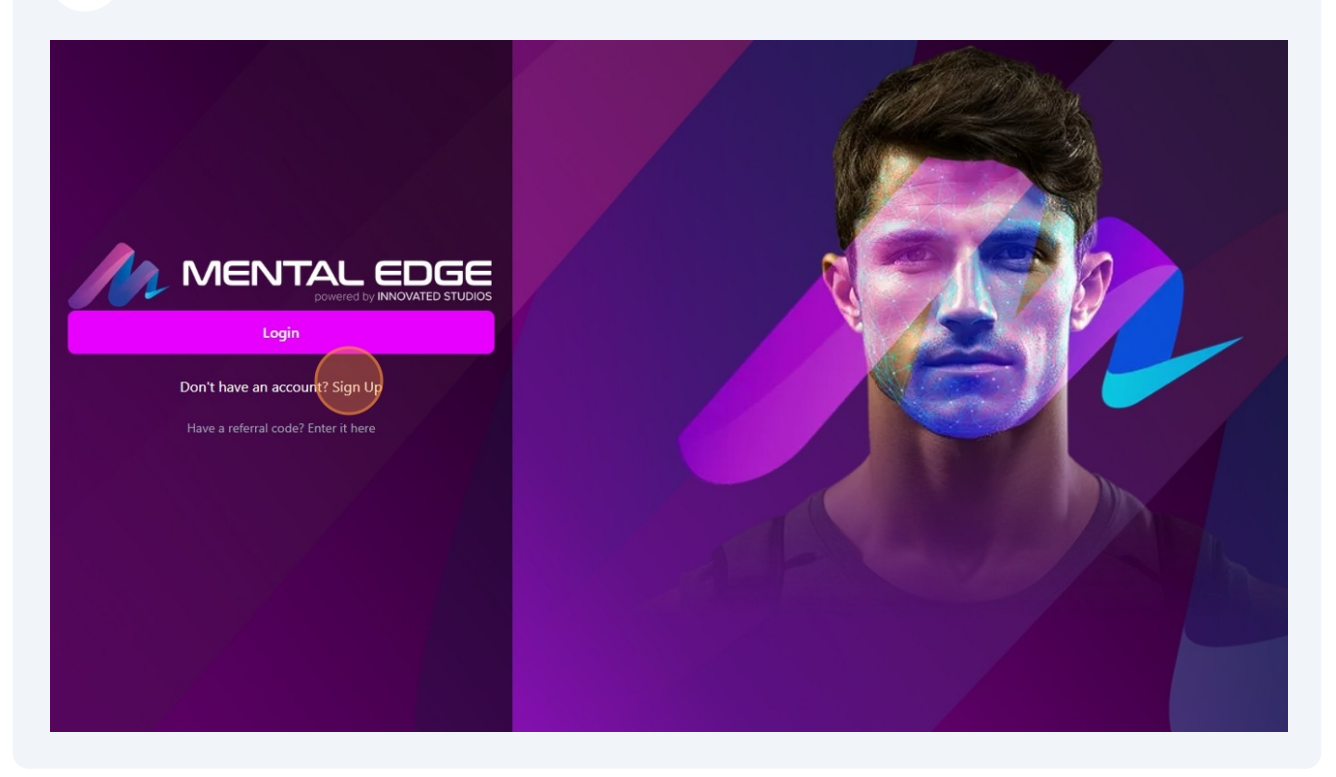

# **3** Click the "First name" field and enter your name.

| Let's get you signed up<br>First name                                                      |  |
|--------------------------------------------------------------------------------------------|--|
| Email Unlock special offers for me! Accept policies Terms of use Privacy Policy Sign up Or |  |

4 Click the "Last name" field and enter your last name.

| MENTAL EDGE                                    | A Des |
|------------------------------------------------|-------|
| Let's get you signed up                        |       |
| First name                                     |       |
|                                                |       |
| Lastname                                       |       |
| Email                                          |       |
|                                                |       |
| Unlock special offers for me!                  |       |
| Accept policies<br>Terms of use Privacy Policy |       |
| Sign up                                        |       |
| Or                                             |       |
|                                                |       |

# **5** Click the "Email" field and enter your email.

| MENTAL EDGE<br>Let's get you signed up<br>First name                   |  |
|------------------------------------------------------------------------|--|
| Last name Email Unlock special offers for me!                          |  |
| Accept policies<br>Terms of use Privacy Policy<br>Sign up<br>Or<br>G P |  |
| Already have an account? Sign in                                       |  |

**6** Click the "Unlock special offers for me!" field.

| MENTAL EDGE                      | Nell Constant |
|----------------------------------|---------------|
| Let's get you signed up          |               |
| First name                       |               |
|                                  |               |
| Last name                        |               |
|                                  |               |
| Email                            |               |
| Unlock special offers for mel    |               |
| Accept policies                  |               |
| Terms of use Privacy Policy      |               |
| Sign up                          |               |
| Or                               |               |
| G 😯 🛅                            |               |
| Already have an account? Sign in |               |

# **7** Click the "Accept policies" field.

| Let's get you signed up   First name   Last name   Enail   Unlock special offers for me!   Accept policies |        |
|----------------------------------------------------------------------------------------------------|--------|
| Or<br>G (?) in<br>Already have an account? Sign in                                                         | AFS OF |

# 8 Click "Sign up"

| MENTAL EDGE                         |  |
|-------------------------------------|--|
| Let's get you signed up             |  |
| First name                          |  |
|                                     |  |
| Last name                           |  |
|                                     |  |
| Email                               |  |
| Liplack special offers for mel      |  |
| <ul> <li>Accept policies</li> </ul> |  |
| Terms of use Privacy Policy         |  |
| Sign up                             |  |
| Or                                  |  |
| G 🖗 🛅                               |  |
| Already have an account? Sign in    |  |

**9** Click the "Code" field and enter the code that was sent to your email.

| Continue     Code     Continue     Continue     Continue     Continue     Continue |  |
|------------------------------------------------------------------------------------|--|
|                                                                                    |  |

# 10 Click "Continue"

| MENTAL EDGE                                                                                                    |  |
|----------------------------------------------------------------------------------------------------|--|
| Almost there — check your inbox<br>To continue, enter the code we just sent to<br>i+++++ @g++++++ code<br>Code<br>616546<br>Continue<br>Didn't receive a code? Resend code |  |

# **11** Click the "Password" field and create a password.

| Descent of the section of the section of |  |  |
|----------------------------------------------------------------------------------------------------|--|--|
|                                                                                                    |  |  |

**12** Click the "Confirm password" field to type in your password.

| MENTAL EDGE                                 |        |
|---------------------------------------------|--------|
| Password setup<br>Please set your password. | N PARA |
| Password                                    |        |
| Continue                                    |        |
|                                             |        |
|                                             |        |

# 13 Click "Continue"

|                                                                       | IENTAL EDGE                  |  |
|-----------------------------------------------------------------------|------------------------------|--|
| Password setu<br>Please set your pass<br>Password<br>Confirm password | up<br>word.<br>©<br>Continue |  |

## **14** Finalizing your login screen will appear.

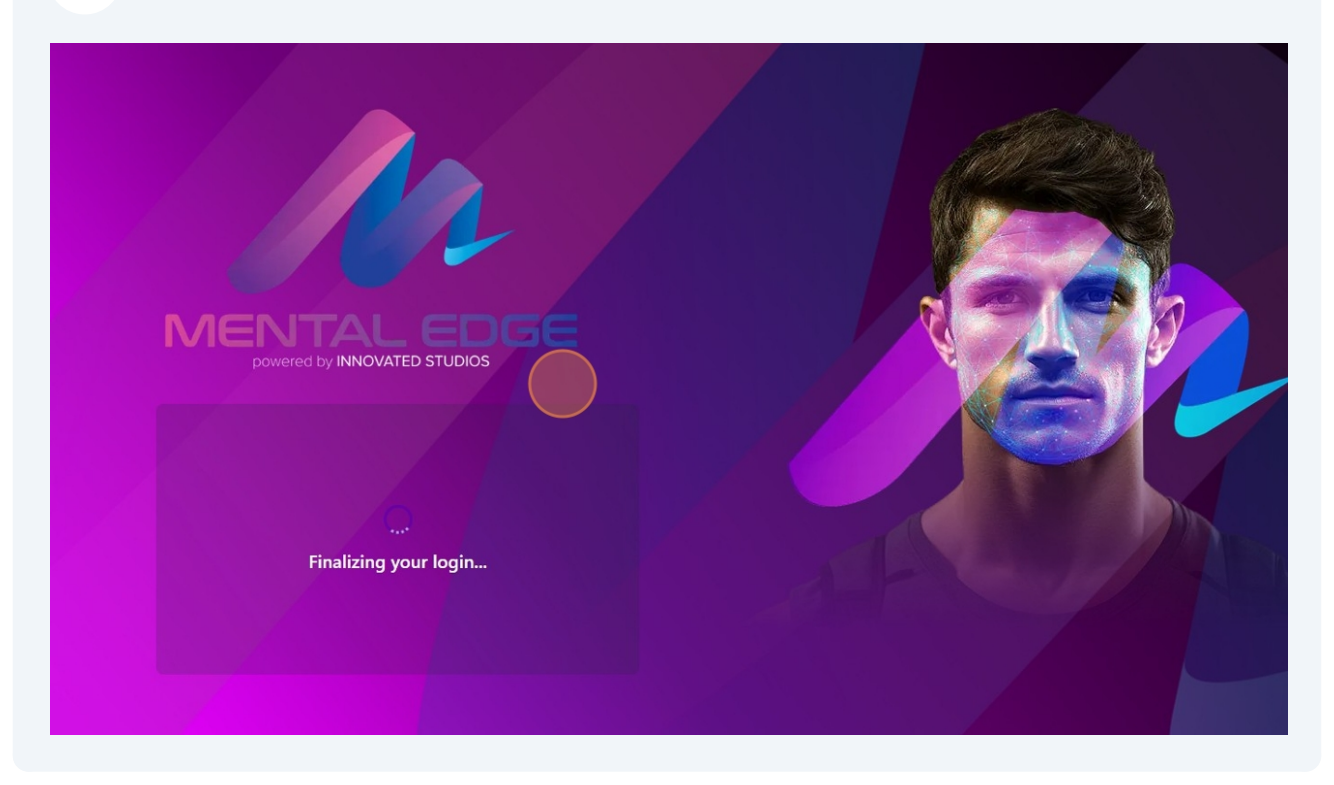

#### **15** "Welcome to Your Free Trial" will appear on the screen.

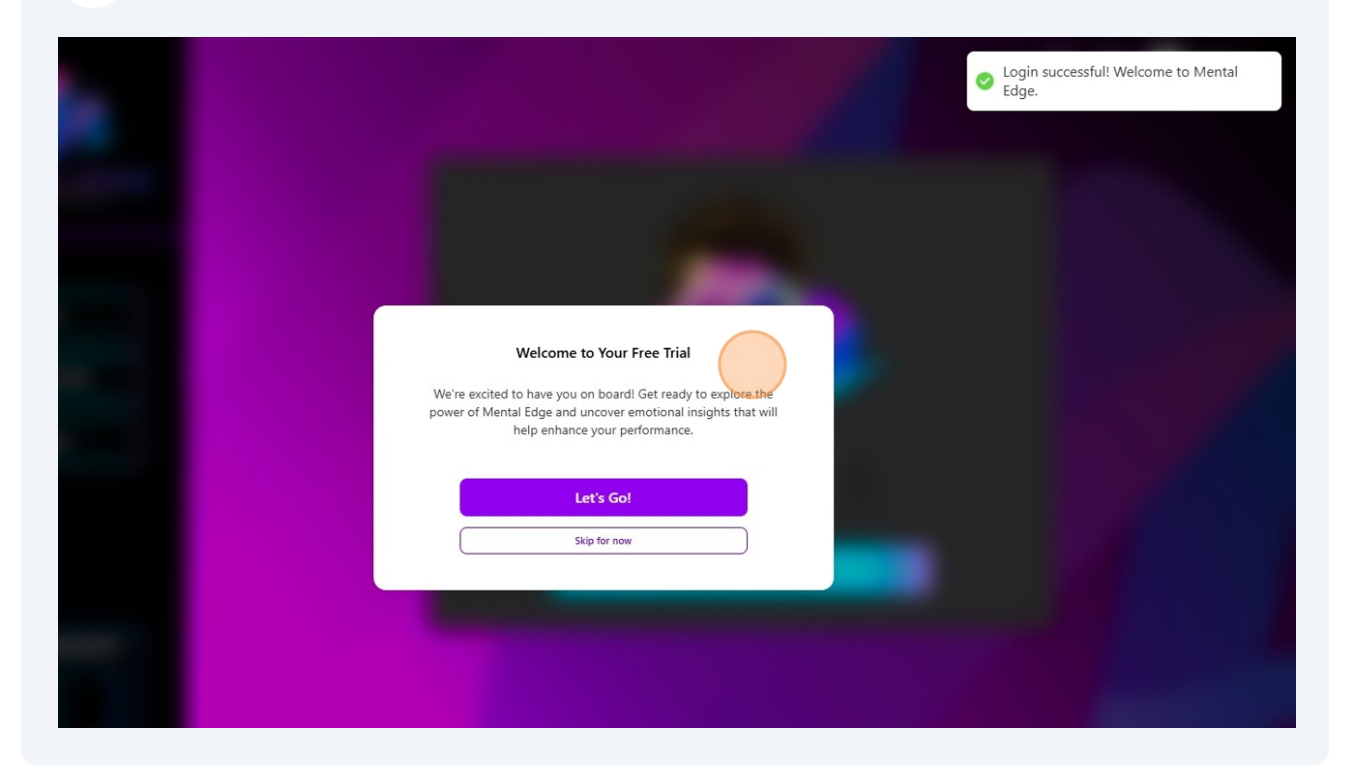

#### 16 Click "Let's Go!"

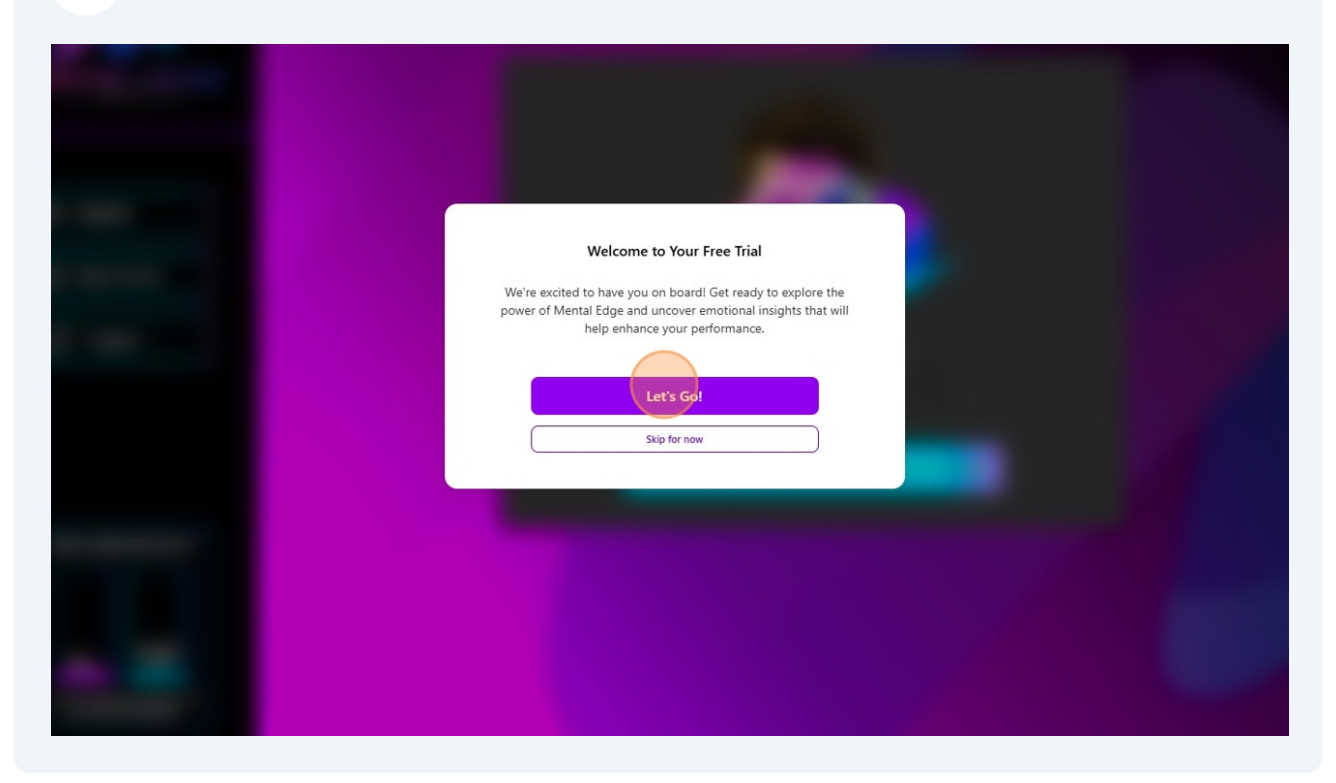

## 17 Click "Let's Go!"

| We're Excited to Show You Around<br>Get ready to explore the power of Mental Edge and uncover<br>emotional insights that will help enhance your performance. Don't<br>care for a tour, click the exit button. |  |
|----------------------------------------------------------------------------------------------------|--|
| Exit Tour Let's Co!                                                                                                    |  |
|                                                                                                    |  |

#### 18 Click "Next"

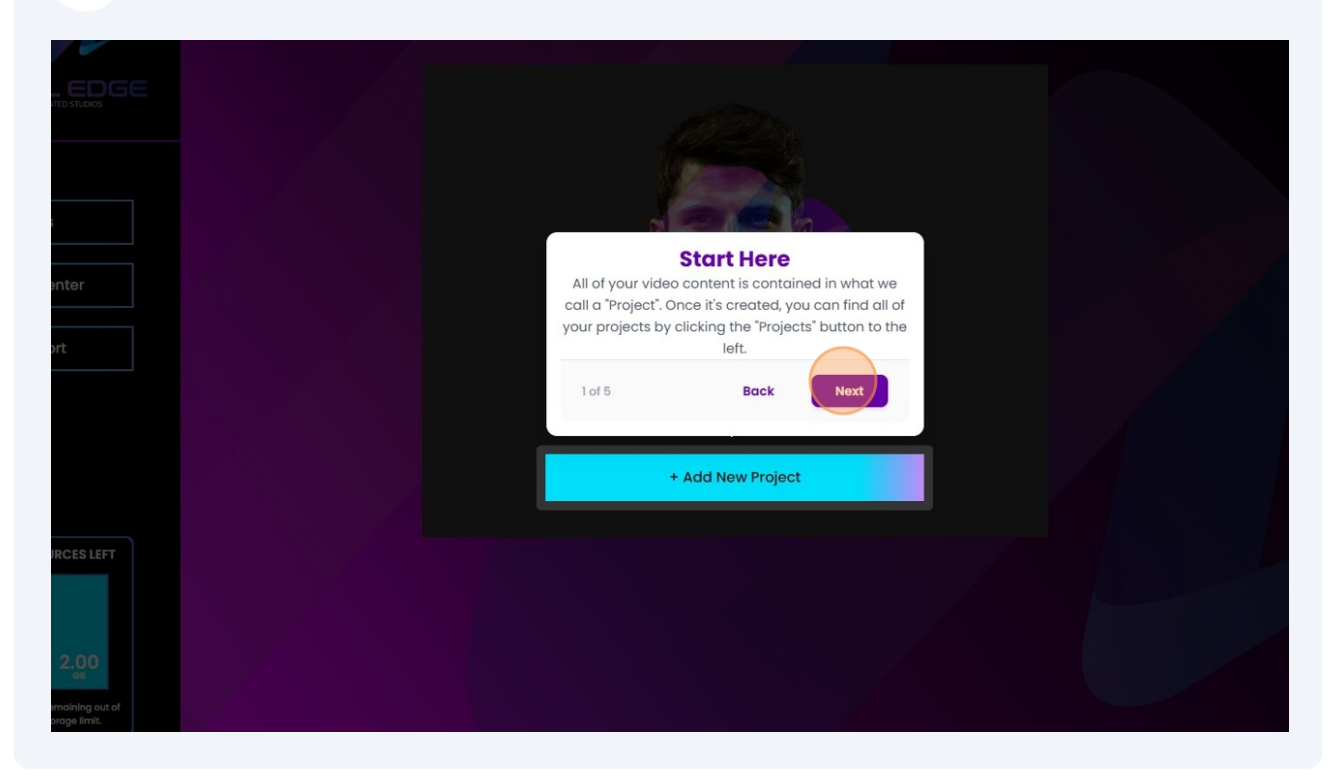

#### 19 Click "Next"

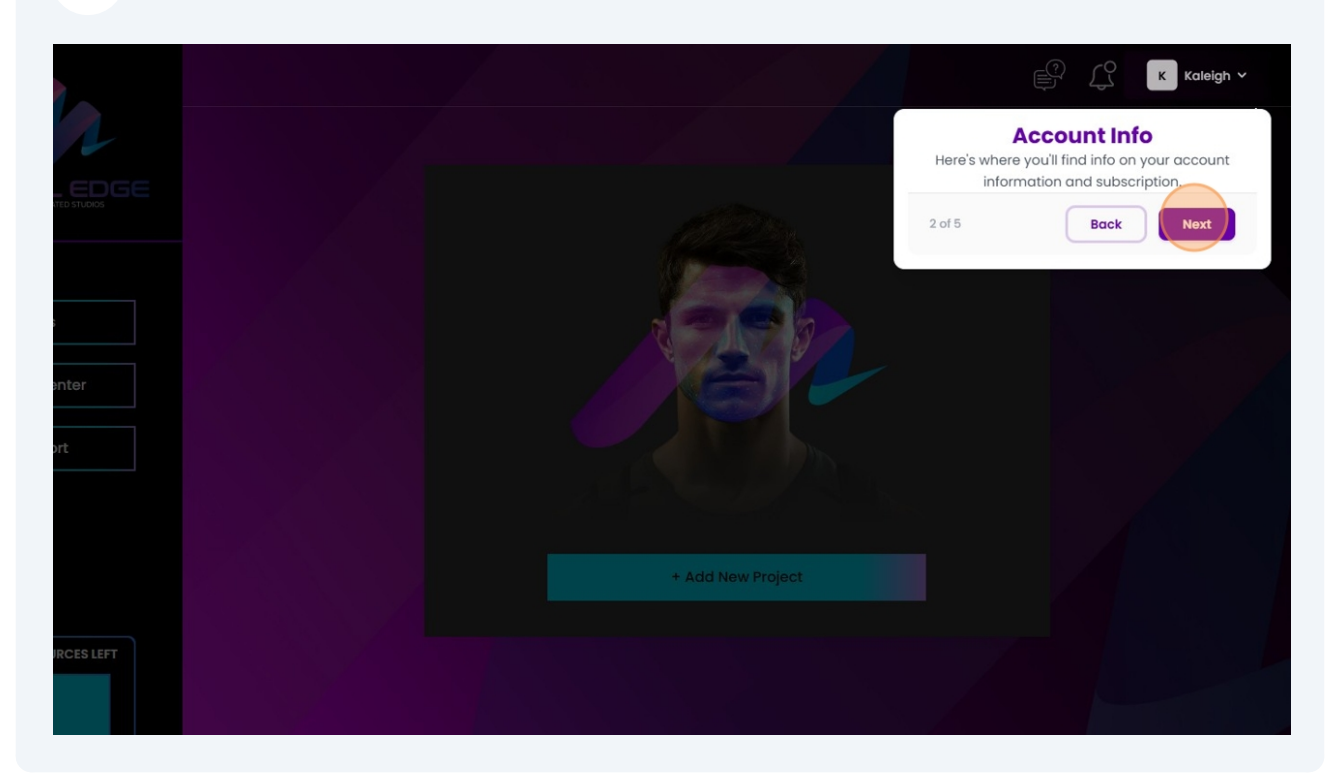

#### 20 Click "Next"

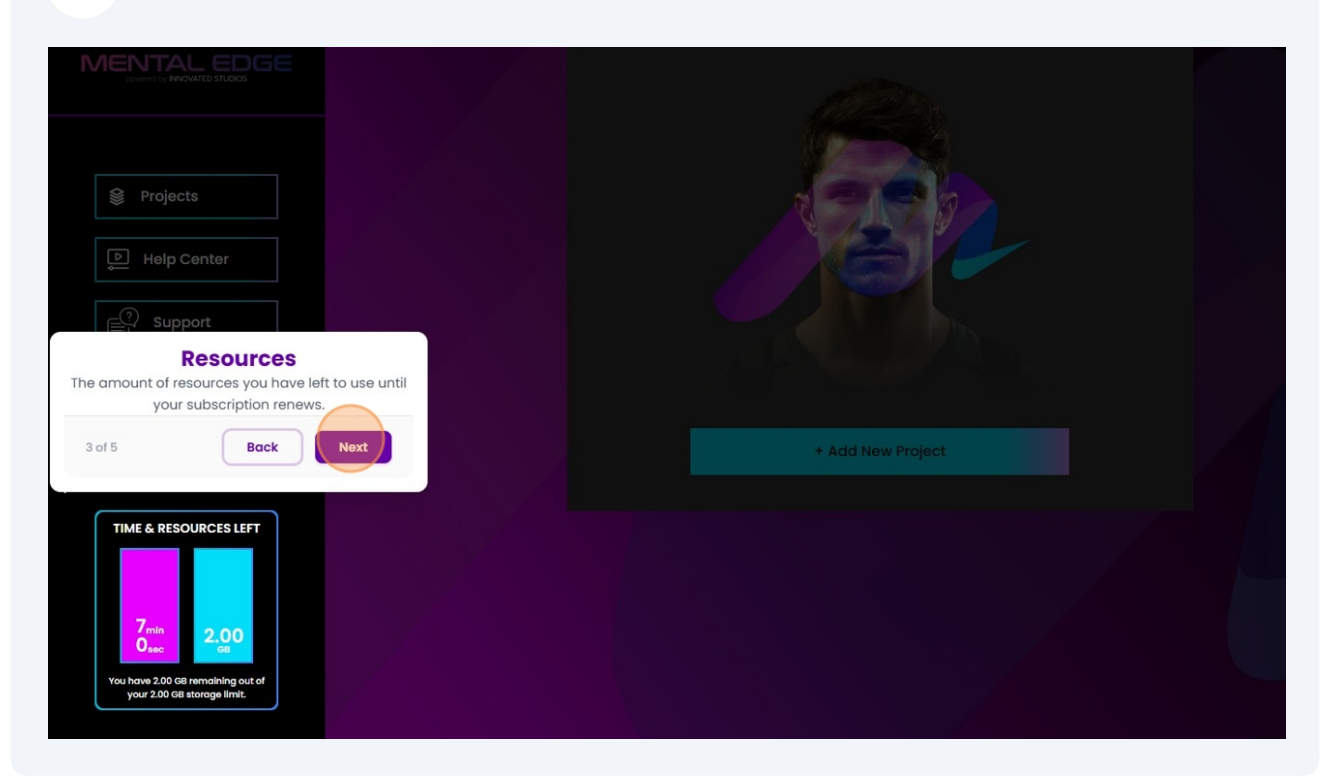

## 21 Click "Next"

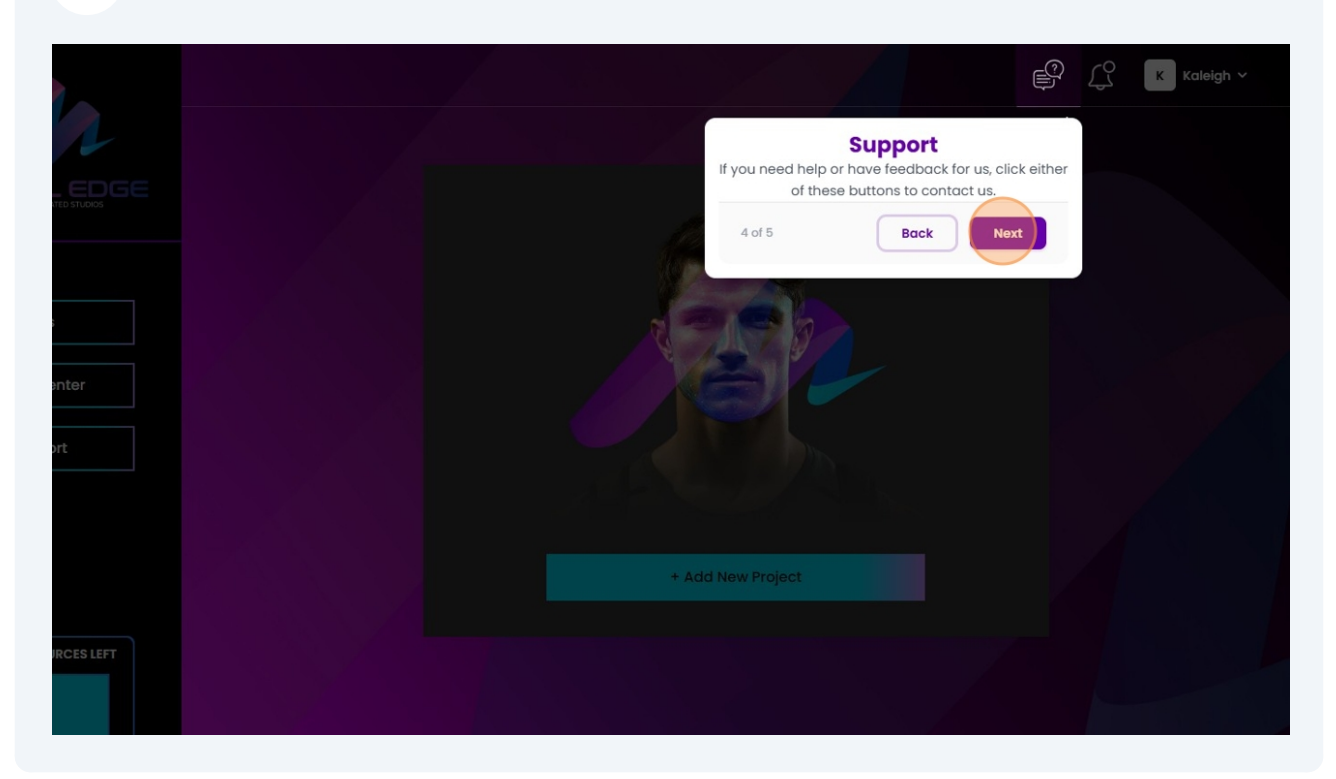

#### 22 Click "Finish"

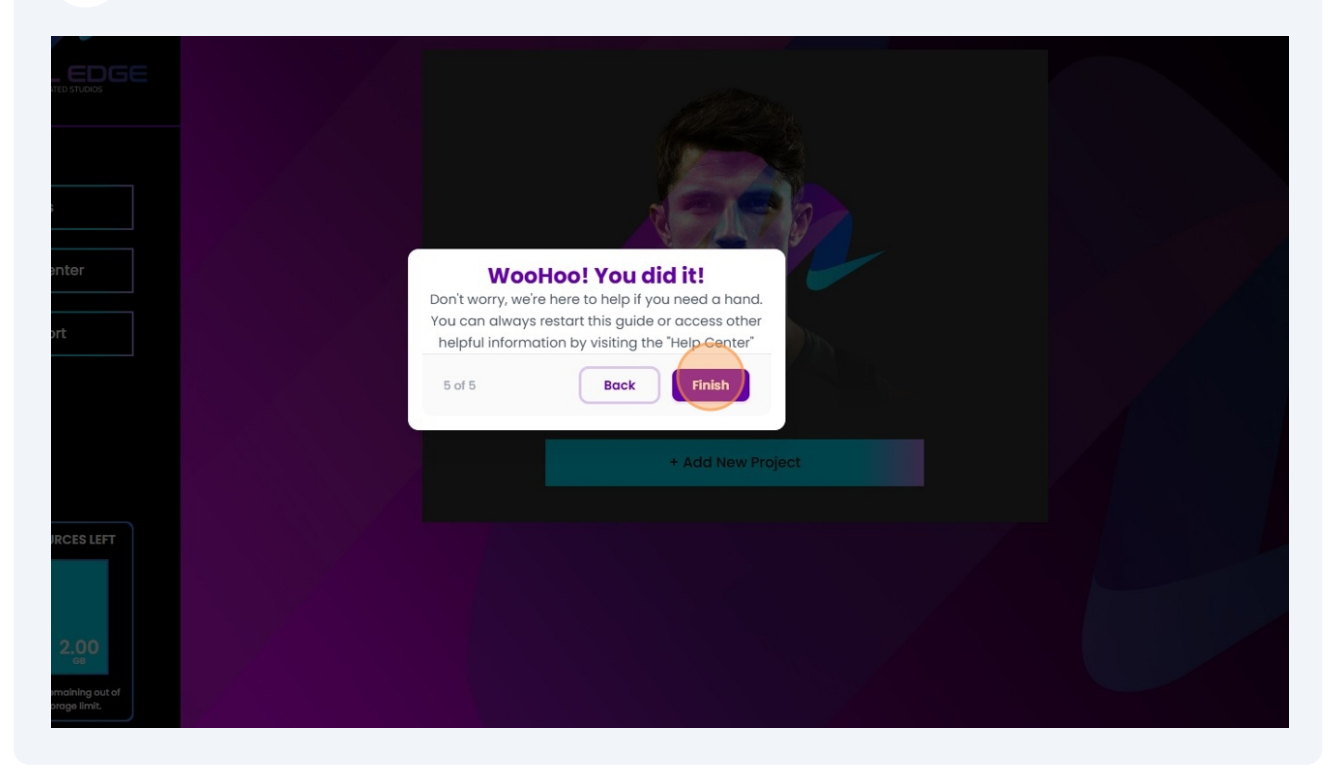

**23** Click "+ Add New Project" to create a project.

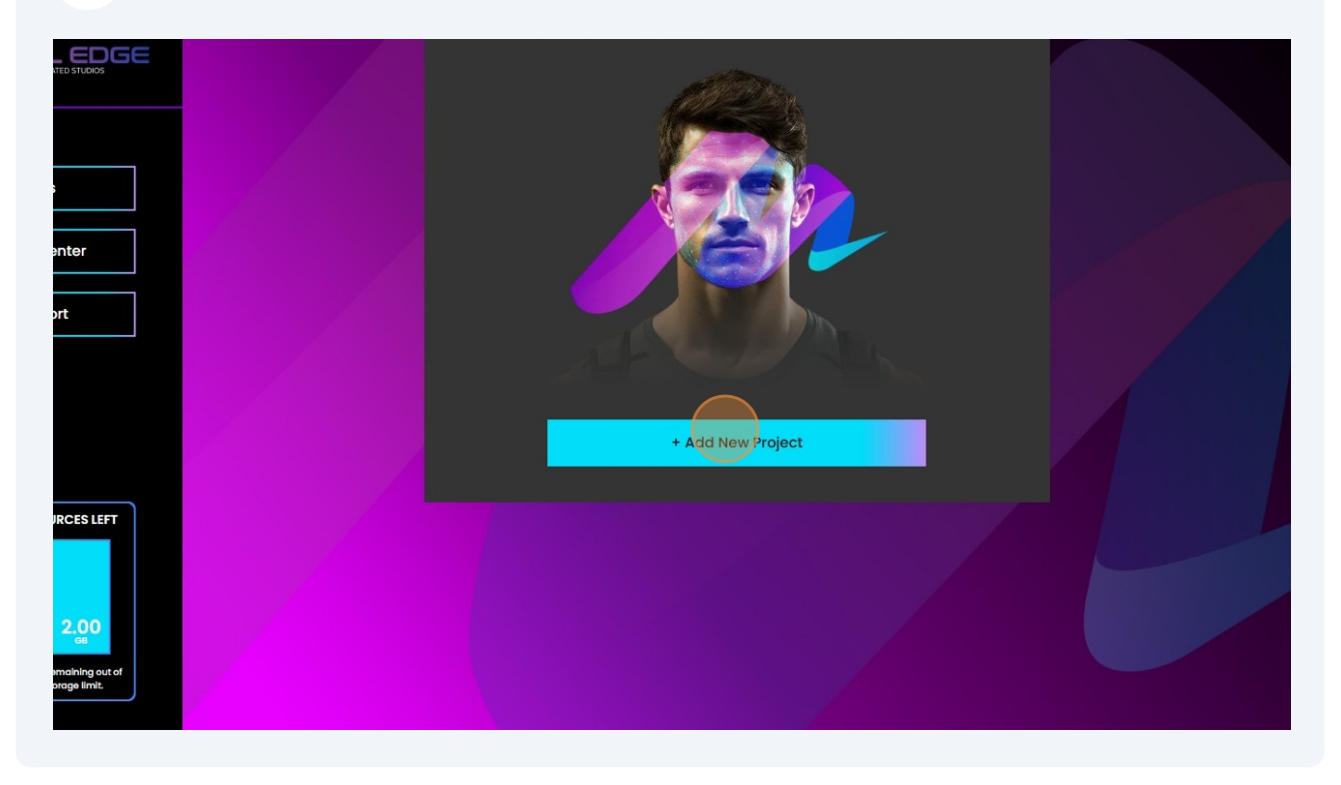

# 24 Click the "Add Title" field and enter your project name.

| 12                    |                 |             |           |
|-----------------------|-----------------|-------------|-----------|
|                       |                 |             |           |
|                       |                 |             |           |
| 😂 Projects            | Add New Project |             | $\otimes$ |
| Felp Center           | Project Name*:  | Add Ttle    |           |
| Support               | Description:    | Description |           |
|                       |                 |             |           |
|                       |                 | Close       | Project   |
| TIME & RESOURCES LEFT |                 |             |           |
|                       |                 |             |           |

# 25 Click "Create Project"

| 6                                                      | Add New Project | $\otimes$            |
|--------------------------------------------------------|-----------------|----------------------|
| enter                                                  | Project Name*:  | Work Outs            |
| ort                                                    | Description:    | Description          |
|                                                        |                 | Close Create Project |
| IRCES LEFT<br>2.00<br>anaining out of<br>arrage limit. |                 |                      |

26 Click "Open" to open your project folder.

|                                                                                                    |                                                            | j C |
|----------------------------------------------------------------------------------------------------|------------------------------------------------------------|-----|
|                                                                                                    | Projects<br>You can create, edit, and delete projects here |     |
| Projects          Help Center         Image: Content of the second second | Work Outs<br>Updage of Jun 2011 2012<br>Open               |     |
| TIME & RESOURCES LEFT                                                                                                    |                                                            |     |

**27** Click "+ Add New Video" to add video for analysis.

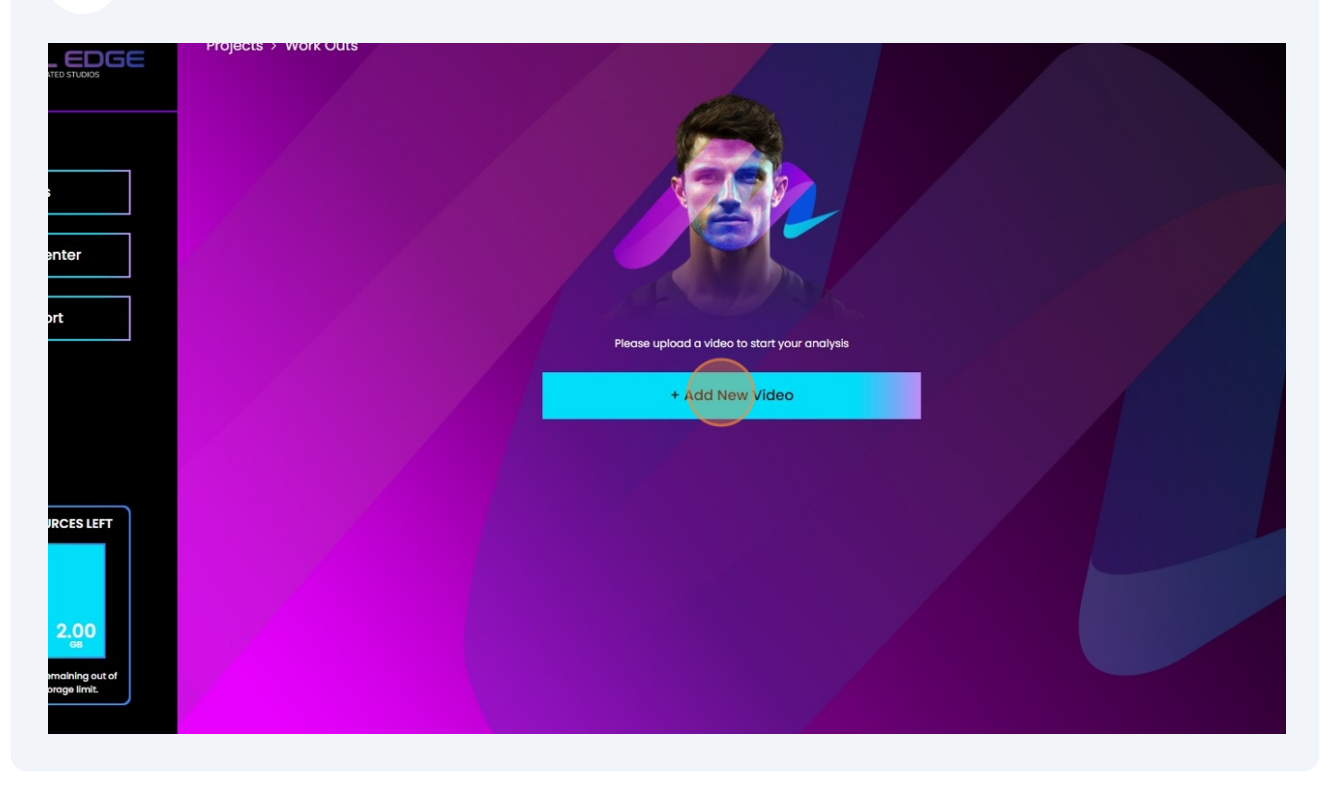

## Click "Browse" and select your video for analysis.

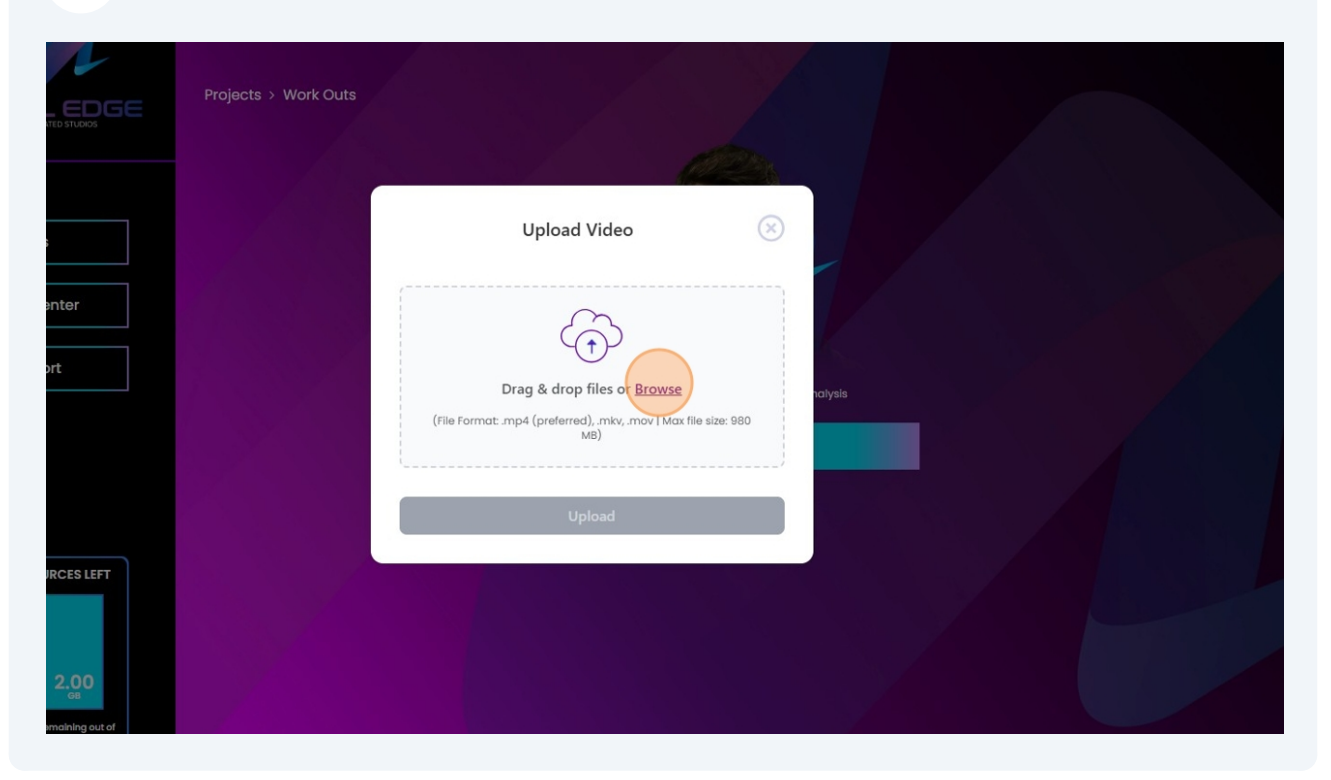

#### Click the "Video Name" field to name your video.

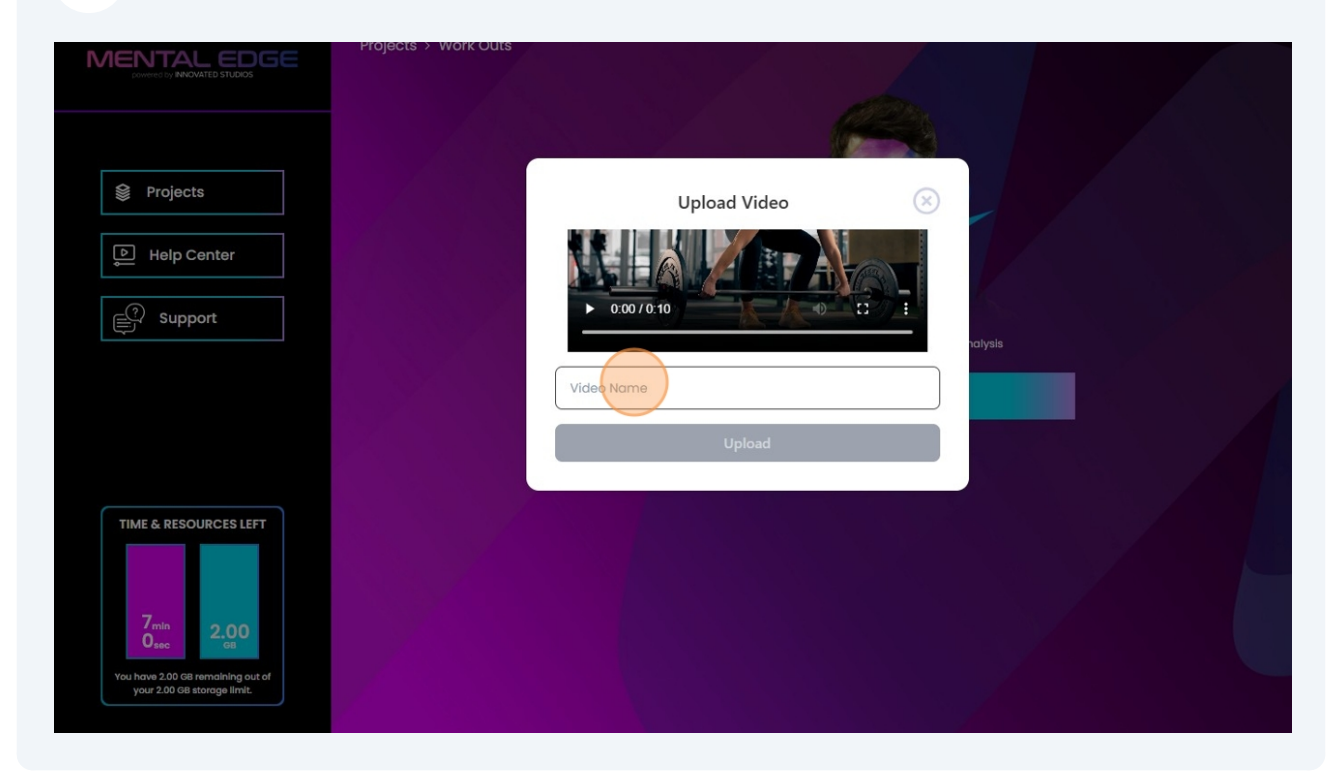

# 30 Click "Upload"

|                     | Projects > work Outs |  |
|---------------------|----------------------|--|
| Projects            | Upload Video 🛛 🛞     |  |
| ) Help Center       | D 0:00 / 0:10        |  |
|                     | Workout 1            |  |
| ME & RESOURCES LEFT |                      |  |

# **31** Click "Yes" to consent of individuals.

| Projects > Work ou | ins in a second second s |                                                                                                    |  |
|--------------------|----------------------------------------------------------------------------------------------------|----------------------------------------------------------------------------------------------------|--|
|                    | Our Legal Team's Very I                                                                                                    | mportant Question                                                                                                    |  |
| ;<br>enter<br>ert  | Consent of Inc.<br>By checking below with respect to the represent that you have received the prior video whose facial or other biometric infor you agree to maintain such consent form you agree to maintain such consent form you ent less than one year, and that you ar that you arguisition/storage of such bio your jurisdiction. See Terms of                                                                                                    | dividuals<br>video you intend to upload, you<br>rwritten consent (either directly or<br>each individual appearing in the<br>mation you will be measuring, that<br>(s) for a reasonable time, but in no<br>e solely responsible for confirming<br>metric information is permitted in<br>r/ Use for more details. |  |
|                    | No                                                                                                    | Yes                                                                                                    |  |
| ACES LEFT          |                                                                                                    |                                                                                                    |  |

## You will see your video appear in your project folder.

|                                                                                                    | Projects > Work Outs<br>Work Outs<br>Modify your project here                                                                                                    |                     |  |
|----------------------------------------------------------------------------------------------------|----------------------------------------------------------------------------------------------------|---------------------|--|
| Projects       Help Center       Image: Content of the second second secon | Workout 1       Image: Compared with the second second secon |                     |  |
|                                                                                                    |                                                                                                    | All 1 videos loaded |  |
| TIME & RESOURCES LEFT                                                                                                    |                                                                                                    |                     |  |

## Click "Start Analysis" to start your analysis.

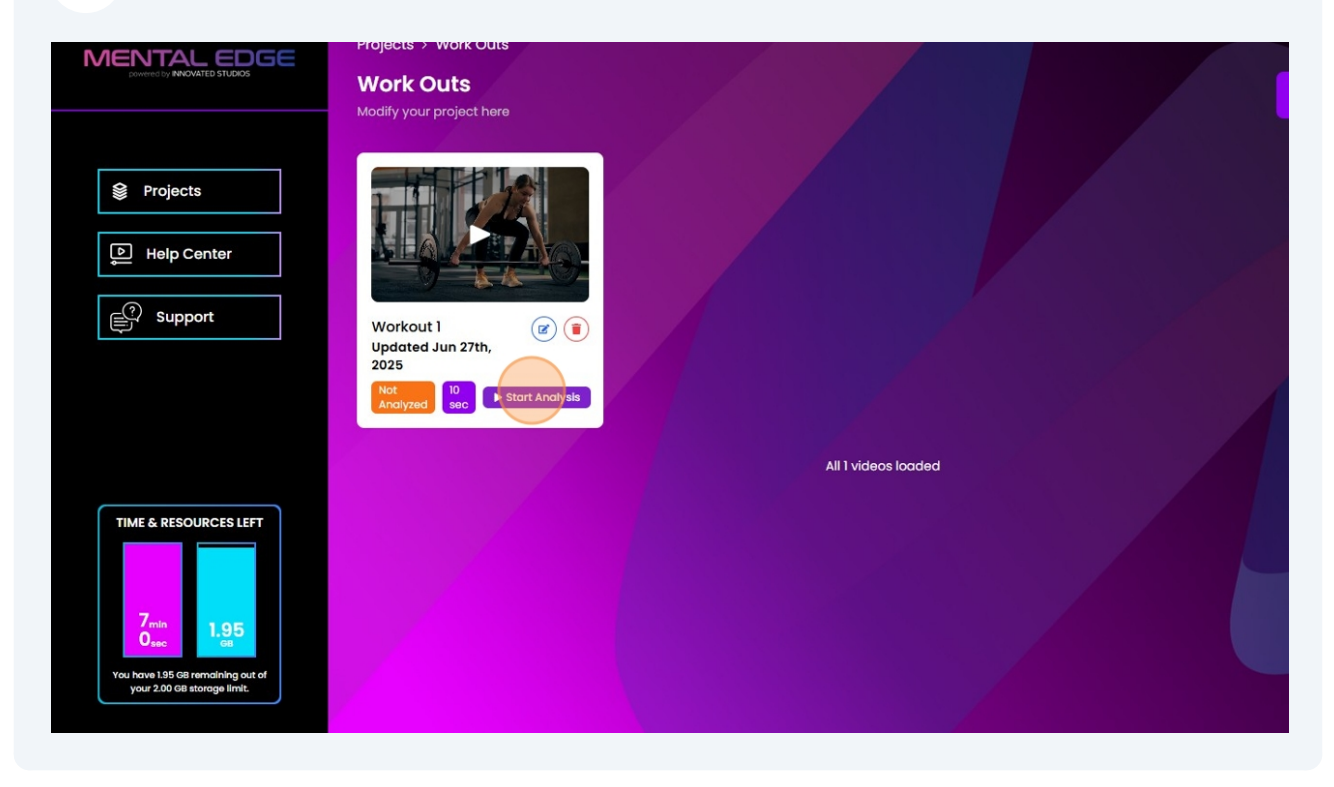

#### **34** You can check the status of your analysis here.

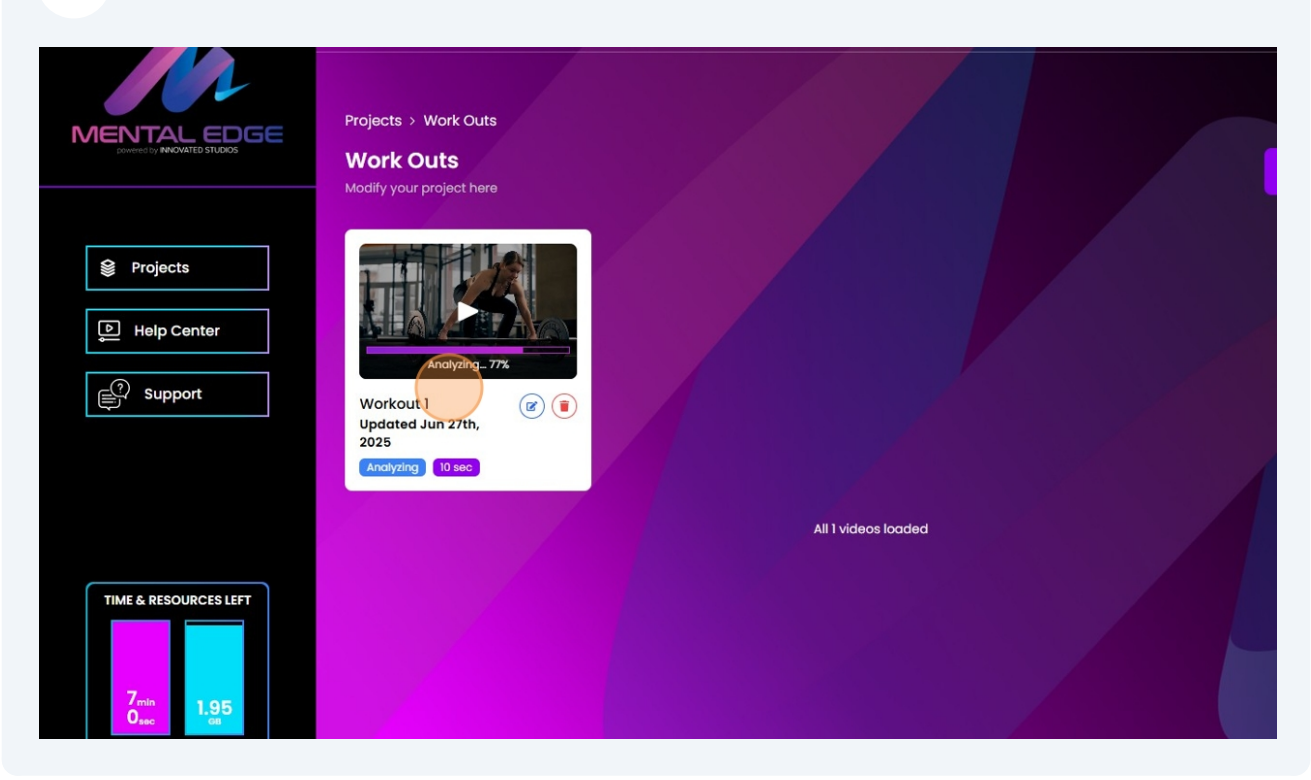

#### **35** Once analysis is compete, click to play button to view your results.

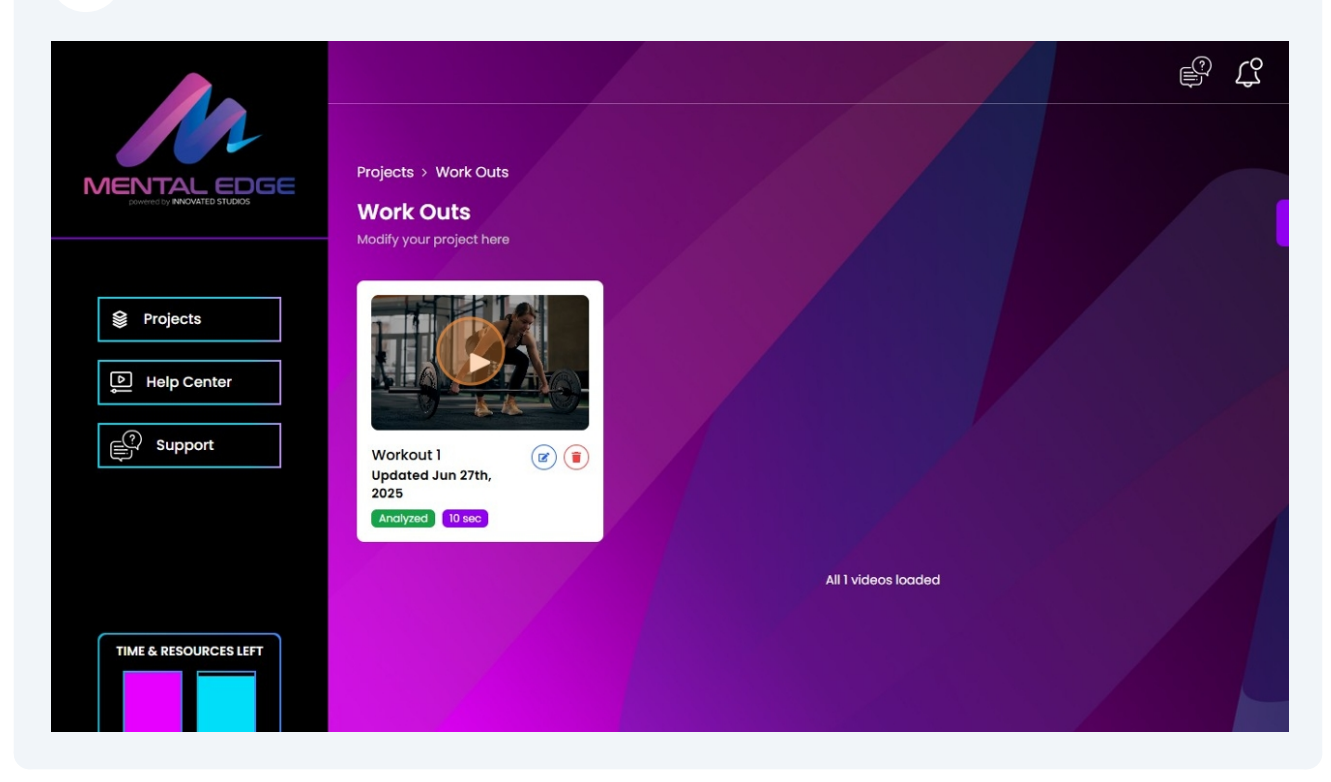

#### **36** Click the play button to see the top 5 emotions in real time.

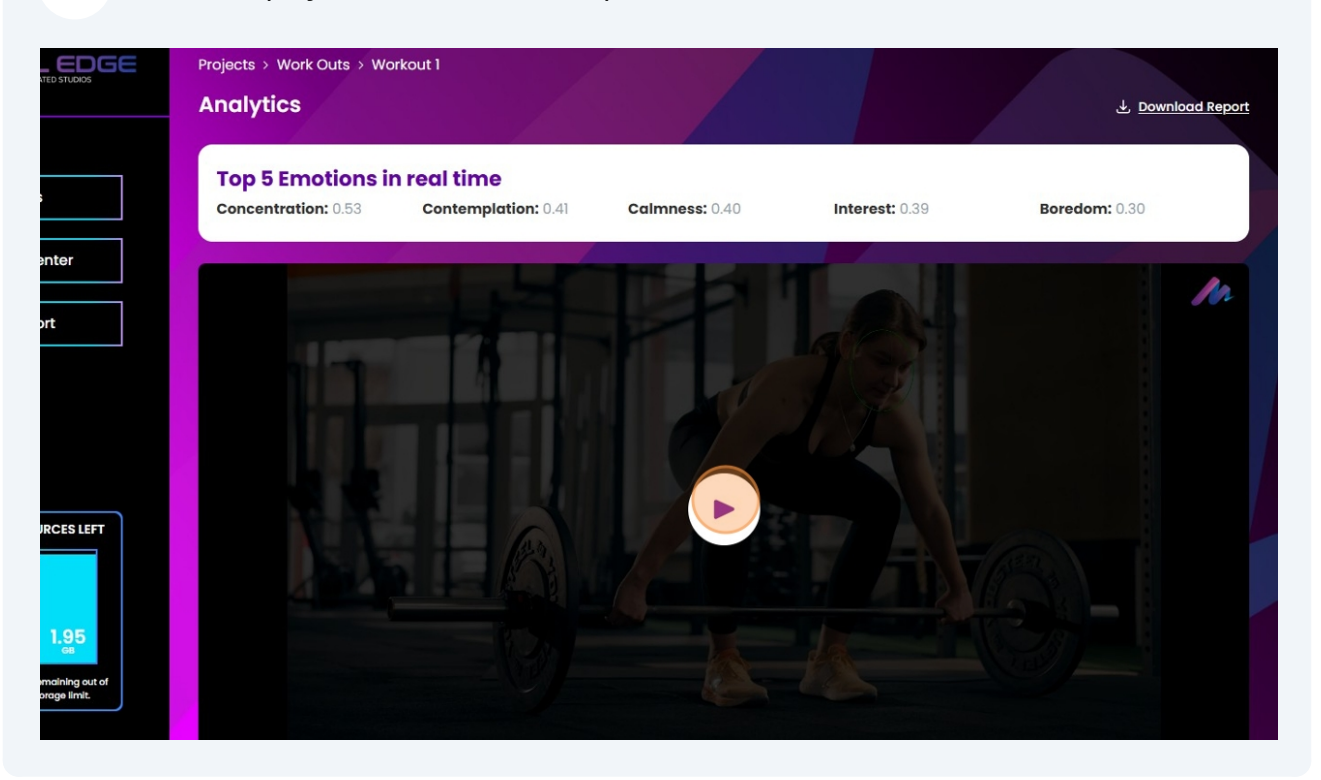

## **37** The top 5 emotions in real time will be displayed at the top.

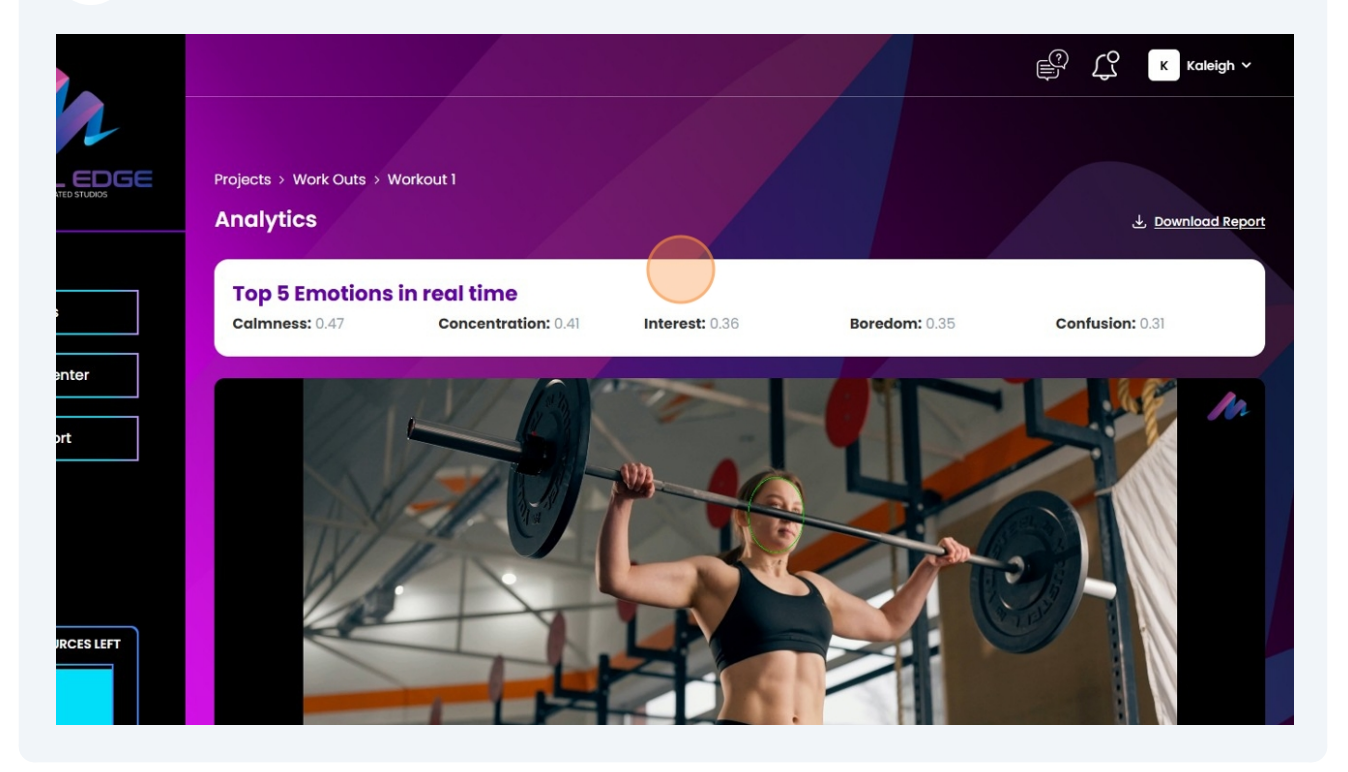

#### **38** You can view the top 5 emotions graph.

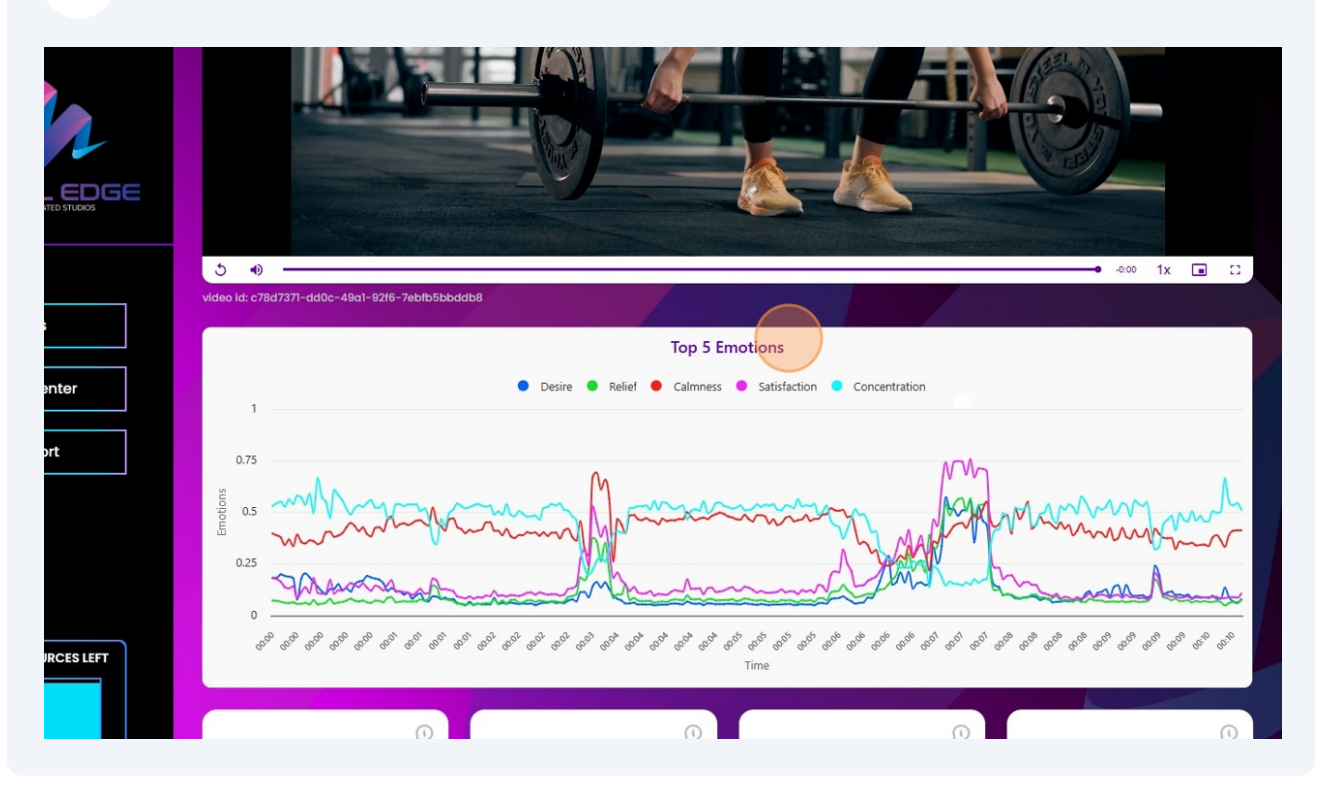

## **39** Click on any point in the graph for the video to be taken to that point.

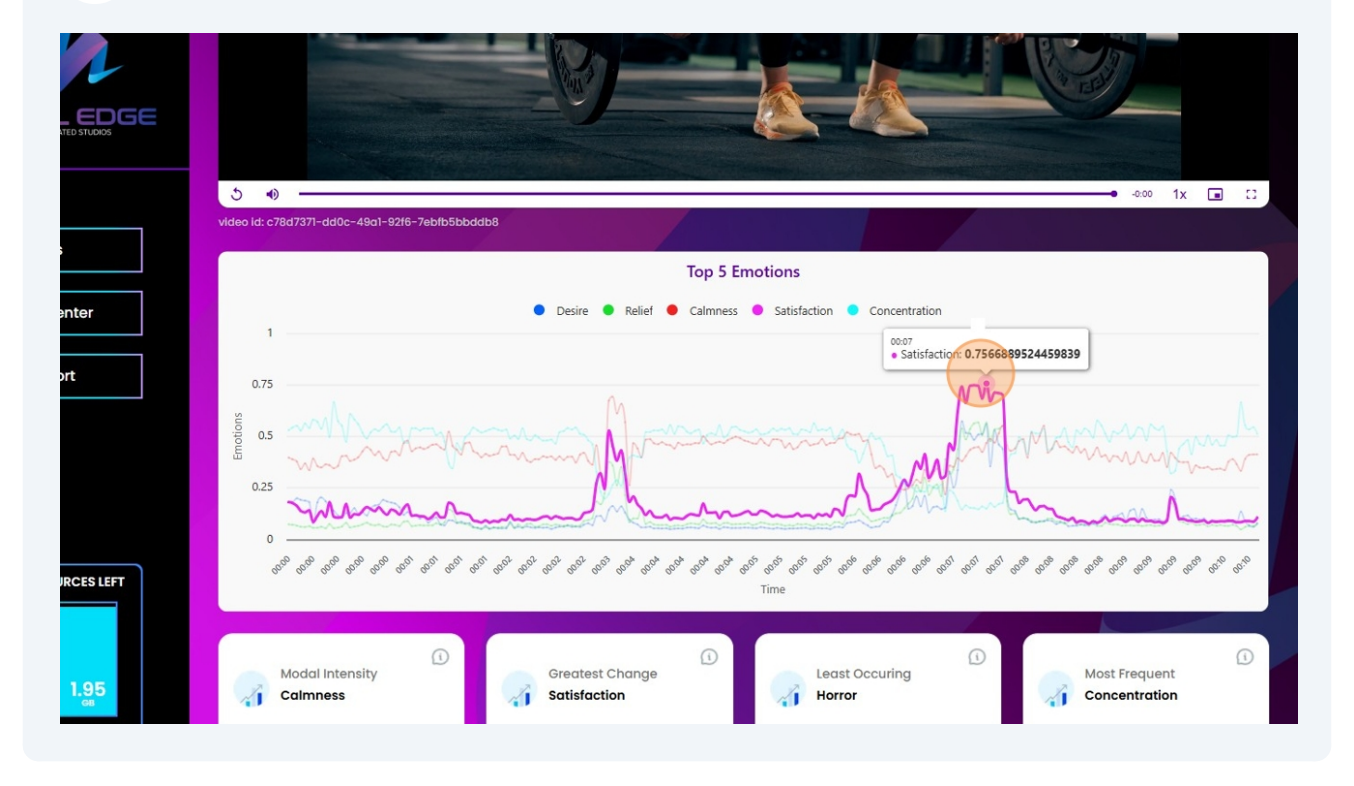

#### 40 View "Modal Intensity"

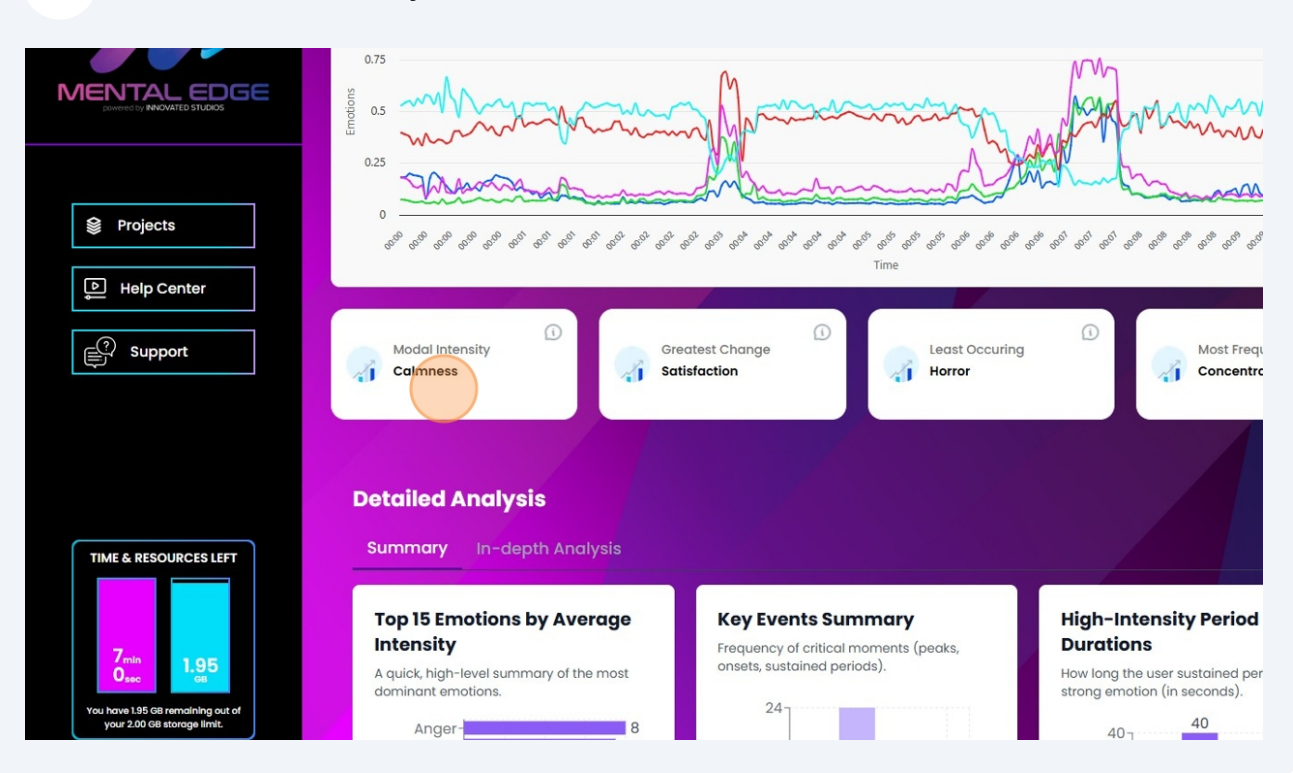

#### 41 View "Greatest Change"

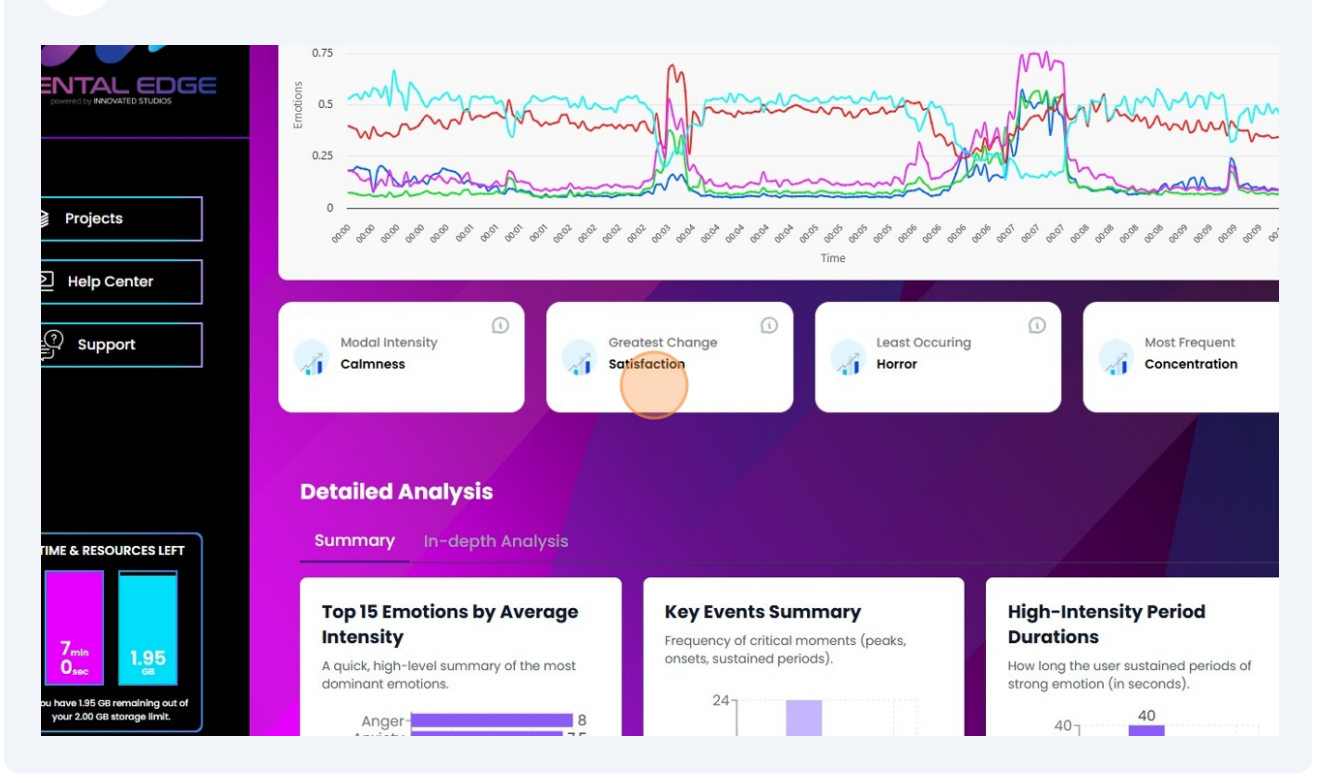

#### 42 View "Least Occuring"

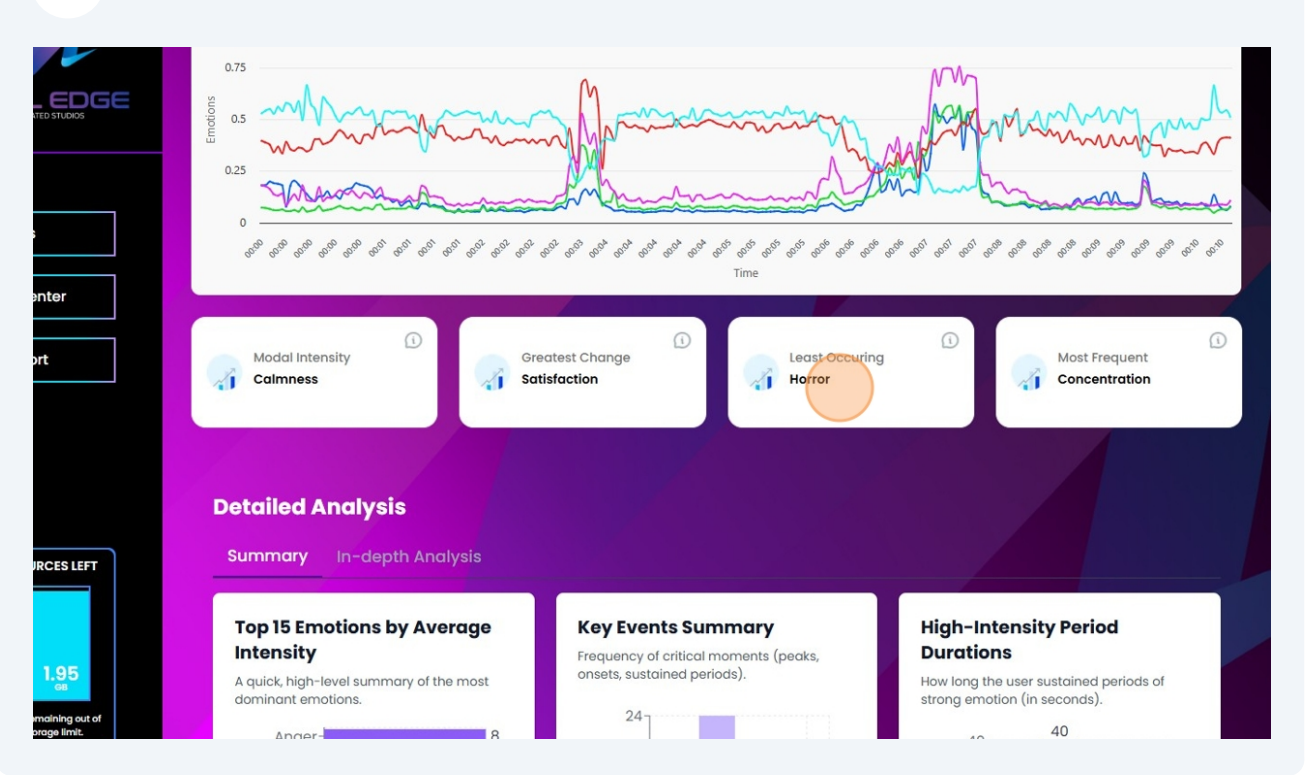

#### 43 View "Most Frequent"

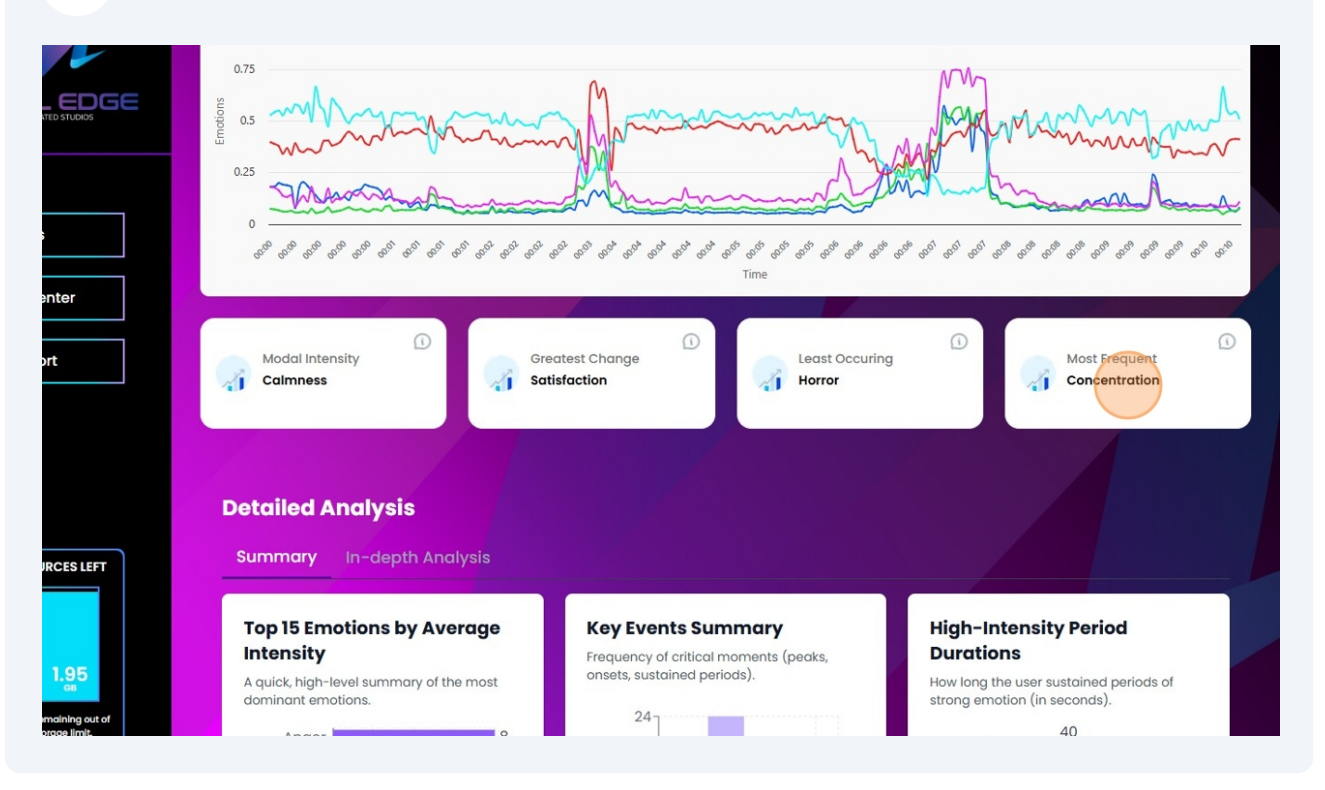

## 44 Click "Download Report" for your CSV results.

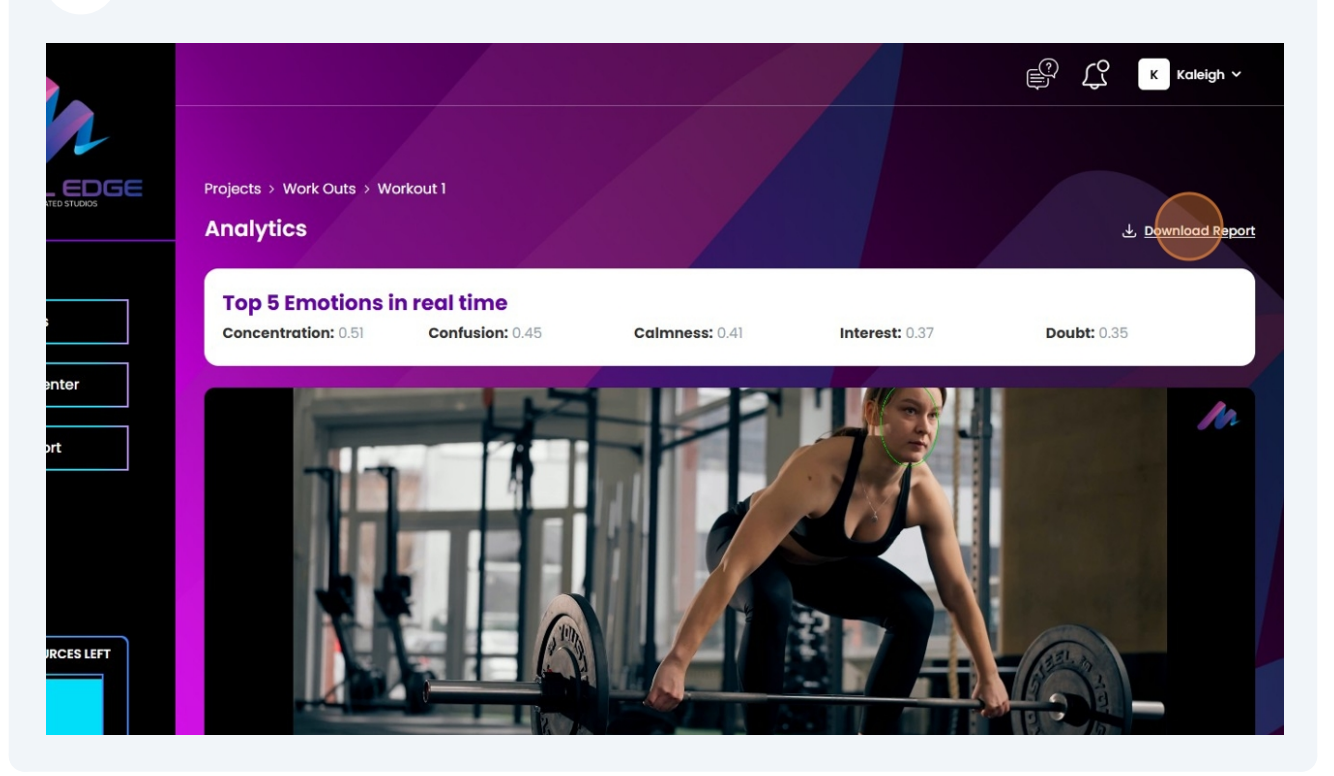

# **45** Click "projects" to be taken to the main screen.

|                       |                                                | ¢ 4 |
|-----------------------|------------------------------------------------|-----|
|                       | Projects                                       |     |
|                       | You can create, edit, and delete projects here |     |
| Projects              | Copen                                          |     |
| Help Center           | All ] projects logded                          | 1   |
| Support               |                                                |     |
|                       |                                                |     |
| TIME & RESOURCES LEFT |                                                |     |
|                       |                                                |     |

**46** Click on your profile to view account information.

|            | Projects<br>You can create, edit, and delete projects here | Create Project |
|------------|------------------------------------------------------------|----------------|
| enter      | Work Outs Updated Jun 27th 2025 Open                       |                |
| ort        | All 1 projects loaded                                      |                |
| JRCES LEFT |                                                            |                |

# 47 Click "Billing & Credits"

| 2          |                                                       | Kaleigh6626 V<br>Kaleigh6626<br>Ismentaledge@gmail.com |
|------------|-------------------------------------------------------|--------------------------------------------------------|
| EDGE       | Projects                                              | Billing & Credits                                      |
|            | You can create, edit, and delete projects here        | My Profile                                             |
| anter      | Work Outs         Updated Jun 2011, 2025         Open | ♪ Logout                                               |
| IRCES LEFT |                                                       |                                                        |

This page is where you can see your minutes & time remaining, as well as your transactions details and card list.

|                       |                                                                                                    | Kaleigh6626<br>ismentaledge@gmail.com                                                                                                    |
|-----------------------|----------------------------------------------------------------------------------------------------|----------------------------------------------------------------------------------------------------|
| Projects              | 6 min<br>49 sec Mins Remaining<br>a Mins remaining out of the ellocated 7 Mins.<br>Bury Marea Mins<br>Your current resources & plan will renew on 07/04/2025 Bury Marea Mins | My Profile  My Profile  My Pro |
| Help Center           | Transaction Details<br>No Transactions yet                                                                                                    |                                                                                                    |
|                       | Cards List                                                                                                    | + Add C                                                                                                    |
| TIME & RESOURCES LEFT |                                                                                                    |                                                                                                    |

## Click "+ Add Card" to add a form of payment.

|                                                                                                    | 6 min<br>49 sec<br>Vour current resources & plan will rene | 7 Mins.<br>1.95 GB<br>w on 07/04/2025 | ning<br>g out of the allocated 2.00 GB.<br>re Storage<br>urces & plan will renew on 07/04/2025 |
|----------------------------------------------------------------------------------------------------|------------------------------------------------------------|---------------------------------------|------------------------------------------------------------------------------------------------|
| enter                                                                                                    | Transaction Details                                        |                                       |                                                                                                |
| 70751477                                                                                                    | Caras list                                                 | No cards to show                      | Add Cald                                                                                       |
| 1.95<br>and a state of state of s |                                                            |                                       |                                                                                                |

**50** Fill out your payment details and click "Add Card".

| M                    |                     |                                                            |                  | En Kale                                                                   | igh66 |
|----------------------|---------------------|------------------------------------------------------------|------------------|---------------------------------------------------------------------------|-------|
|                      | 6 min               | ins Remaining                                              | )5 <sub>GB</sub> | GB Remaining<br>1.95 GB remaining out of the allocated 2.00 GB.           |       |
| Projects             | <b>49</b> sec       | Add Payment Method                                         | 0                | Buy More Storage<br>Your current resources & plan will renew on 07/04/202 | 5     |
| - Help Center        | Transaction De      | Name                                                       |                  |                                                                           |       |
| ) Support            | No Transactions yet | Card Number:                                               | link             |                                                                           |       |
|                      | Cards List          | Expiration Date: Security Code:<br>MM / YY CvC<br>Add Card |                  | + Add Co                                                                  | rd    |
| IME & RESOURCES LEFT |                     |                                                            |                  |                                                                           |       |

# **51** Click "My Profile"

| 2            | Image: Second state of the second state of the second s                                                                                                    |
|--------------|----------------------------------------------------------------------------------------------------|
|              | 6 min<br>49 sec<br>Mins Remaining<br>6 Mins remaining out of the allocated 7 Mins.<br>Buy More Mins<br>Vour current resources & plan will renew on 07/04/2025<br>Mins Remaining<br>6 Mins Remaining<br>1.95 GB<br>Muns Remaining<br>1.95 GB<br>Muns |
| enter<br>prt | Transaction Details<br>No Transactions yet                                                                                                    |
|              | Cards List + Add Card No cards to show                                                                                                    |
| JRCES LEFT   |                                                                                                    |

# **52** On this page, you can change your username, review your email, and find your referral code information.

|                                  |                                            |                                                                           | <u>€</u> ? ↓ ⊾                       |
|----------------------------------|--------------------------------------------|---------------------------------------------------------------------------|--------------------------------------|
|                                  |                                            |                                                                           | Kaleigh6626<br>ismentaledge@gmail.co |
|                                  |                                            |                                                                           | Billing & Credits                    |
| MENTAL EDGE                      |                                            |                                                                           | G My Profile                         |
| powerou by invitovitieu si ouros | Account Preferences                        |                                                                           | D+ Logout                            |
|                                  | Username                                   | 0 Email                                                                   |                                      |
| Projects                         | Kaleigh6626                                | ismentaledge@gmail.com                                                    |                                      |
| Figure Help Center               |                                            |                                                                           | Save C                               |
| Support                          | Referral Code                              |                                                                           |                                      |
|                                  | Share your referral code with others. They | y can use it during signup to connect with you.                           |                                      |
|                                  | Referral Code                              | •                                                                         |                                      |
|                                  | REF-444311                                 |                                                                           |                                      |
|                                  |                                            | L Download OR Code                                                        |                                      |
|                                  |                                            | How to use this QR code:                                                  |                                      |
| TIME & RESOURCES LEFT            |                                            | Share this QR code with new users     They visit beta mentaledae ai/loain |                                      |
|                                  |                                            | 3. During signup, they can scan this code<br>to apply your referral       |                                      |
|                                  |                                            | Note: This QR code contains your referral                                 |                                      |

# **53** Click this icon if you have a question.

|                                                                                                    |                                       | K Kaleigh6626 ~ |
|----------------------------------------------------------------------------------------------------|---------------------------------------|-----------------|
|                                                                                                    |                                       |                 |
| Account Preferences                                                                                  |                                       |                 |
| Username                                                                                             | 0 Email                               | 0               |
| Kaleighl                                                                                             | ismentaledge@gmail.com                |                 |
| Referral Code                                                                                        |                                       |                 |
| Referral Code<br>Share your referral code with others. They can use i                                | it during signup to connect with you. |                 |
| Referral Code Share your referral code with others. They can use i Referral Code                     | it during signup to connect with you. |                 |
| Referral Code<br>Share your referral code with others. They can use i<br>Referral Code<br>REF-444311 | it during signup to connect with you. |                 |
| Referral Code<br>Share your referral code with others. They can use i<br>Referral Code<br>REF-44431  | it during signup to connect with you. |                 |

54 Let's us know how we can help, and a team member will get back to you shortly.

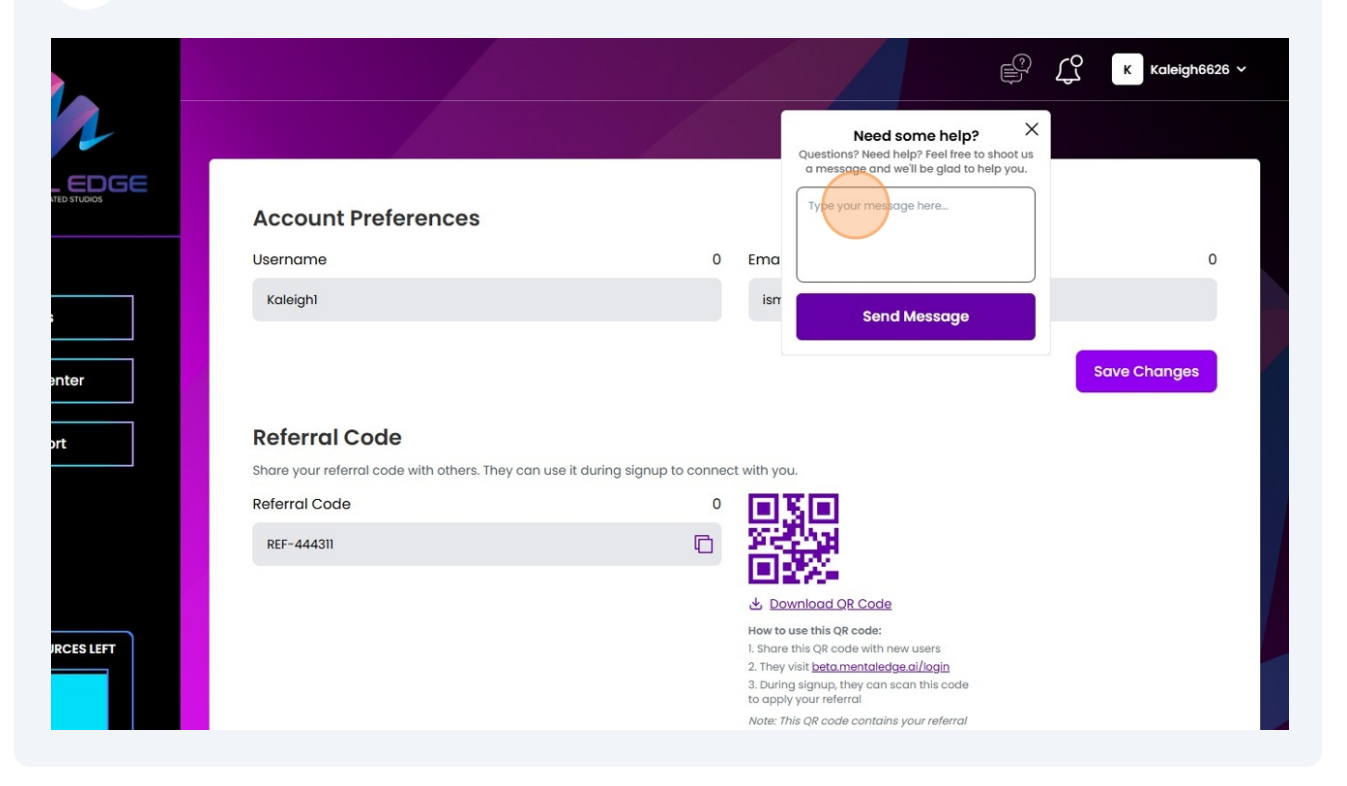

#### **55** Click this icon to view any notification you may have.

|                     |                                                                   | K Kaleigh6626 V                                                                                                    |
|---------------------|-------------------------------------------------------------------|----------------------------------------------------------------------------------------------------|
|                     |                                                                   | Need some help? X<br>Questions? Need help? Feel free to shoot us<br>a message and well be diad to help you.                                                                  |
| Account Preferences |                                                                   | Type your message here                                                                                                    |
| Username            | 0 Ema                                                             | 0                                                                                                    |
| Kaleigh1            | ism                                                               | Send Message                                                                                                    |
| Referral Code       | v can use it during signup to connect with vo                     | Save Changes                                                                                                    |
| Referral Code       | 0 <b>[]</b>                                                       | T I                                                                                                    |
| REF-444311          |                                                                   |                                                                                                    |
|                     |                                                                   |                                                                                                    |
|                     | <u>لا</u> لا ل                                                    | ownload QR Code                                                                                                    |
|                     | ط <u>ک</u><br>How to<br>1. Share<br>2. They<br>3. Durit<br>to app | ownload OR Code<br>o use this QR code:<br>re this QR code with new users<br>y visit <u>betamentaledge.oi/login</u><br>ng signup, they can scan this code<br>Ny your referral |

Made with Scribe - https://scribehow.com

#### 56 Click "Projects" to be taken to the main screen.

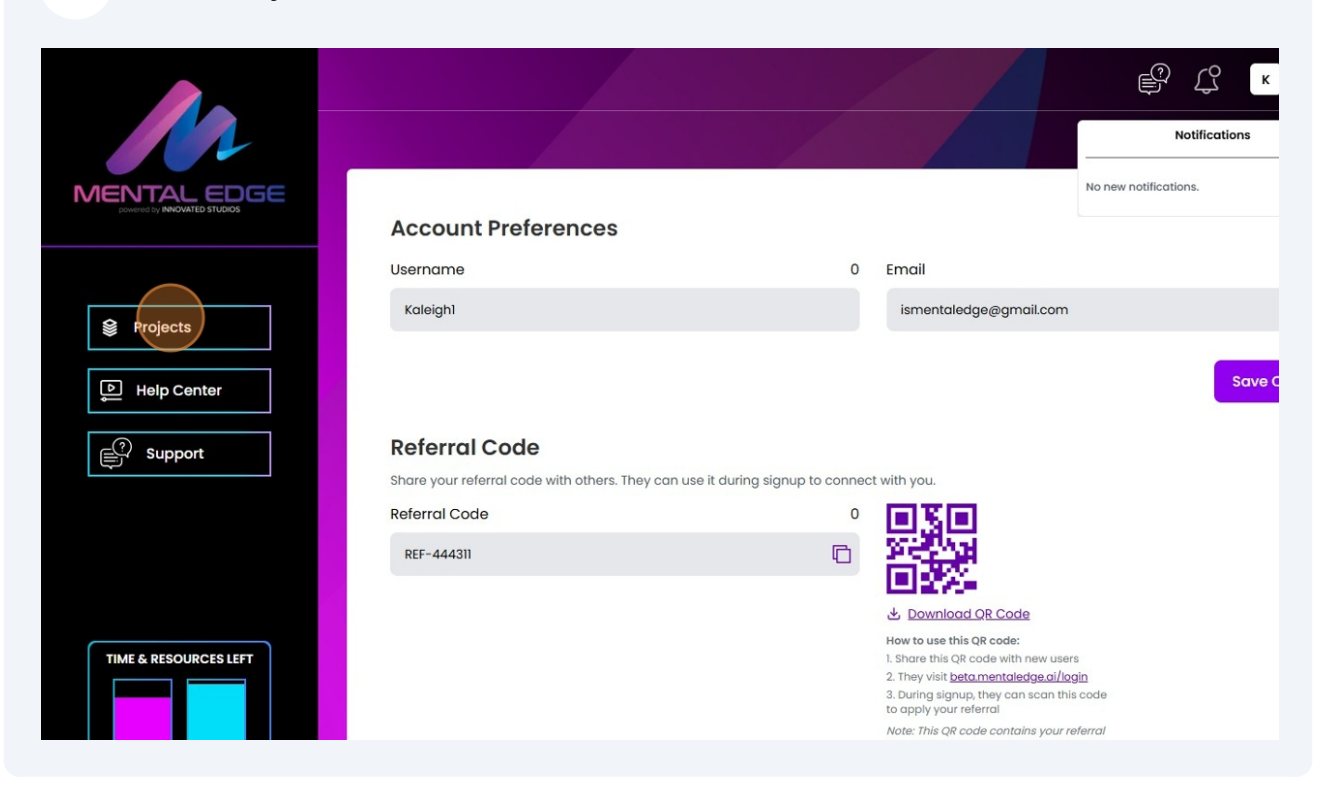

#### **57** Click "Help Center" to be taken to the Resources Page on Mentaledge.ai

|                       |                                                                                     | K C |
|-----------------------|-------------------------------------------------------------------------------------|-----|
|                       | Projects<br>You can create, edit, and delete projects here                          |     |
| Projects              | Work Outs         Updated Jun 2711, 2025         Open         All 1 projects loaded |     |
| TIME & RESOURCES LEFT |                                                                                     |     |

Made with Scribe - https://scribehow.com

**58** Click "Support" as another way to open the support box.

|                                                                     | Projects<br>You can create, edit, and delete projects here                         |  |
|---------------------------------------------------------------------|------------------------------------------------------------------------------------|--|
| Projects          Help Center         Image: Content of the support | Work Outs         Updated Jun 27th 2025         Open         All 1 projects loaded |  |
| TIME & RESOURCES LEFT                                               |                                                                                    |  |

# **59** Need some help? Type your message in the box and click "Send Message"

|             |                                                | С Кaleigh6626 v                                                                                                    |
|-------------|------------------------------------------------|----------------------------------------------------------------------------------------------------|
|             | Projects                                       | Need some help?<br>Questions? Need help? Feel free to shoet us<br>a message and we'll be glad to help you.<br>Create Project |
| TED STUDIOS | You can create, edit, and delete projects here | Type your message here                                                                                                    |
|             | Updoted Jun 27th 2025<br>Open                  | Send Message                                                                                                    |
| ort         | All 1 projects load                            | ied                                                                                                    |
|             |                                                |                                                                                                    |
|             |                                                |                                                                                                    |
| JRCES LEFT  |                                                |                                                                                                    |